# GUIDE FOURNISSEURS SOURCING HUB 2022

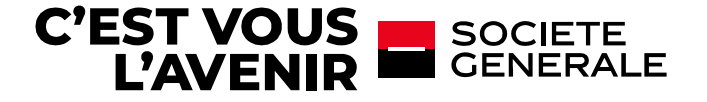

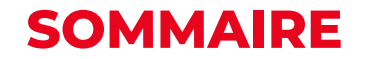

<u>1# Connexion, Navigation générale et administration</u>

<u>Vous connecter sur la plate-forme</u> <u>Page d'accueil et navigation générale</u> <u>Navigation générale - Menu mon Organisation</u> <u>Navigation générale - Menu gestion des utilisateurs</u>

<u>2# Réponse aux appels d'offres</u>

<u>Réception des demandes / accès aux rfps en cours</u> <u>Répondre au RFP</u>

<u>3# Support</u>

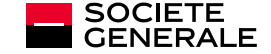

# 1#

# CONNEXION NAVIGATION GÉNÉRALE ADMINISTRATION

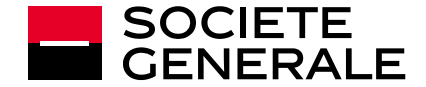

### **VOUS CONNECTER SUR LA PLATE-FORME**

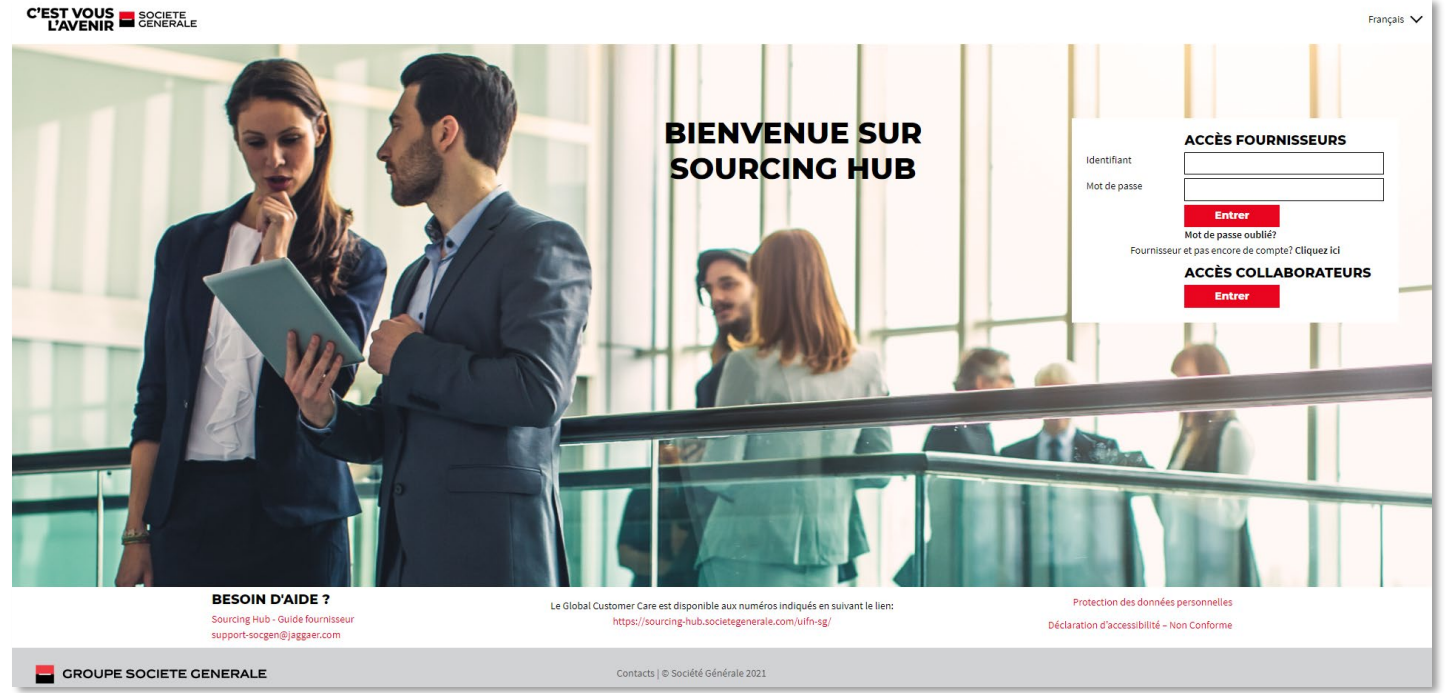

Si vous possédez déjà un compte rendez vous au lien suivant

https://sourcinghub.societegenerale.com/web/fr/logi n.html

puis saisissiez vos informations au niveau de l'accès fournisseur.

La homepage vous permet également de regénérer un mot de passe si nécessaire (1<sup>er</sup> connexion ou mdp oublié) **Mot de passe oublié?** 

L'enregistrement se fait par le biais de votre acheteur référent

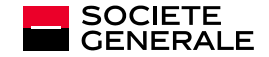

## PAGE D'ACCUEIL ET NAVIGATION GÉNÉRALE

#### Lorsque vous vous connectez vous arrivez sur la page d'accueil de votre compte :

| â      | TI:48 CET - Central Europe Time                             | TEST PLATFORM                                           | Bienvenue John Batman 💄                                                                                    | Le menu latéral vous permet de                                                                                                    |
|--------|-------------------------------------------------------------|---------------------------------------------------------|----------------------------------------------------------------------------------------------------|----------------------------------------------------------------------------------------------------|
|        | Tableau de Bord Principal                                   |                                                         | <b>8</b> G                                                                                                 | naviguer parmi les différents<br>modules dont vous disposez :                                                                                                    |
| &<br>~ | CONTRATS EN NÉGOCIATION  Aucun Contrat à afficher           | MES RFI AVEC RÉPONSES EN ATTENTE  Aucune RFI à afficher | ENCHÈRES EN COURS ET EN ATTENTE                                                                            | <ul> <li>Sourcing pour gérer les RFP / contrats</li> <li>Mon organisation pour modifier les infos d'entreprises / contacts</li> <li>Espace collaboratif si</li> </ul>                                          |
| 1      | MES QUESTIONNAIRES EN COURS  Pas de Scorecards à afficher   | MES RFQ AVEC RÉPONSES EN ATTENTE  Aucune RFQ à afficher | LIENSTNDEOTS<br>LIENS STANDARDS<br>Liste d'enchère<br>Mes contrats<br>Dossiers<br>Mes RFI<br>Liste des RFQ | <ul> <li>nécessaire de partager des<br/>documents avec votre contact<br/>SG hors appel d'offres</li> <li>Gestion utilisateurs pour<br/>modifier la façon dont vous<br/>segmentez votre organisation</li> </ul> |
|        | NOUVEAUX MESSAGES (30 DERNIERS JOURS)  Aucun Message Non Lu |                                                         | Liste des régetoires<br>Profil Fournisseur<br>Mes catégories<br>LIENS                                      | Les boîtes du milieux permettent<br>un accès rapide aux objets<br>concernés.<br>Elles sont paramétrables via la<br>roue crantée en haut à droite                                                               |

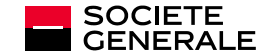

# **NAVIGATION GÉNÉRALE - MENU ÉVÉNEMENT**

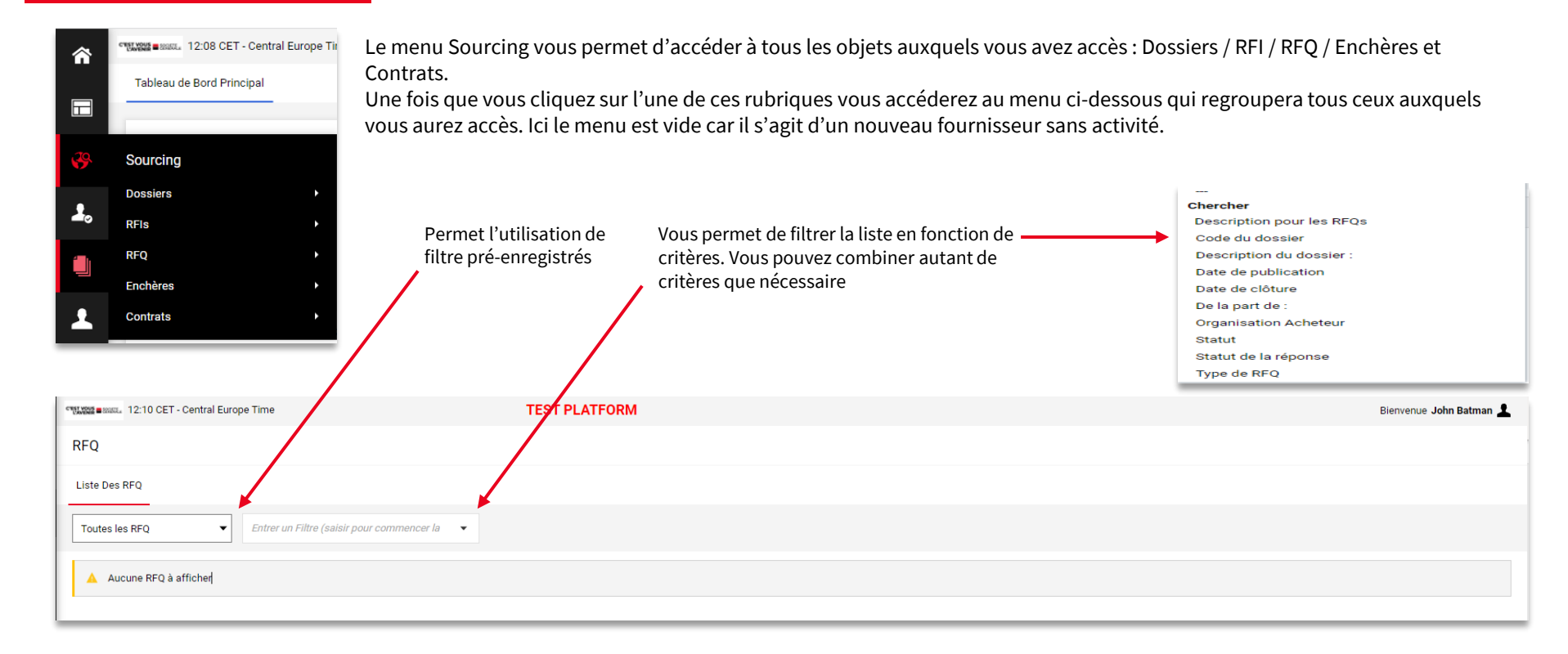

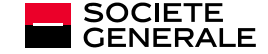

### **LE DOSSIER**

L'espace dossier se présente comme ci-dessous. Vous aurez assez peu d'action à y mener, mais il sert à contenir les autres objets auxquels vous pourriez avoir accès (contrats / RFQ notamment) :

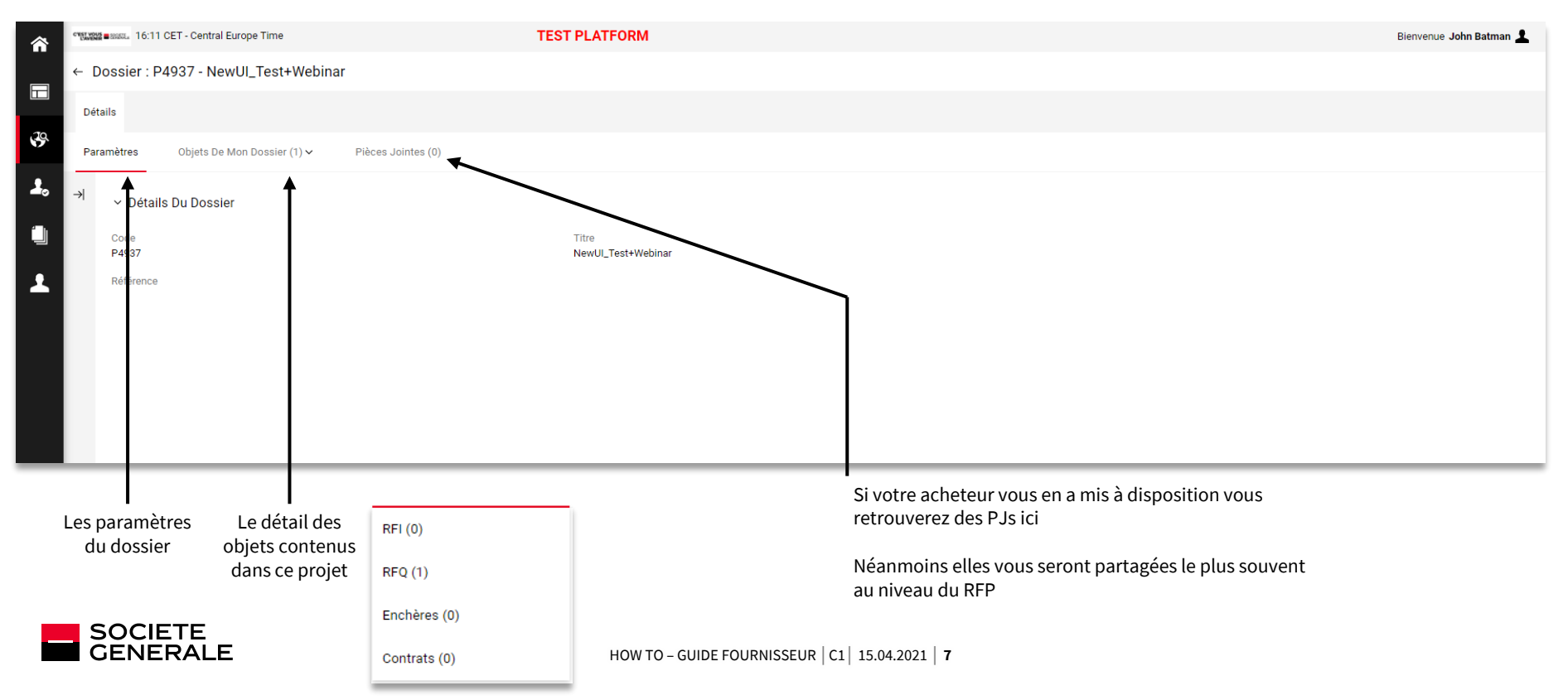

### **LES RFPS ET RFIS**

Le menu RFQ vous permet d'accéder aux détails des RFQ en cours ou passé - Ci-dessous l'écran de modalité - Le reste sera détaillé dans la partie dédiée à la réponse aux appels d'offres

| â          | TITLE TO CET - Central Europe Time                                                          | TEST PLATFORM                                                    | Bienvenue John Batman 🛓 |
|------------|---------------------------------------------------------------------------------------------|------------------------------------------------------------------|-------------------------|
|            | ← RFQ : RFP10138 - France Sourcing - Test UBO                                               | 2021 - QUESTION • En Cours                                       |                         |
|            | Détails De La RFQ Messages (Non Lus 0)                                                      |                                                                  |                         |
| <u>19</u>  | Modalités Pièces Jointes De L'acheteur (1) Ma Ré                                            | éponse Utilisateurs Associés                                     |                         |
| <b>1</b> . | → ✓ Statut De La Réponse                                                                    |                                                                  |                         |
|            | Statut de la réponse<br>Aucune réponse n'a été préparée                                     |                                                                  |                         |
| 2          | ✓ Données Générales                                                                         |                                                                  |                         |
|            | Code<br>RFP10138                                                                            | Description courte<br>France Sourcing - Test UBO 2021 - QUESTION |                         |
|            | Description                                                                                 | Accès Fournisseur<br>Sur invitation                              |                         |
|            | Devise événement<br>EUR                                                                     | RFQ Test<br>Non                                                  |                         |
|            | Organisation Acheteur<br>Société Générale                                                   | De la part de<br>Guru Admin                                      |                         |
|            | Autoriser la réponse du groupe d'offres<br>Oui                                              |                                                                  |                         |
|            | ✓ Informations Temporelles                                                                  |                                                                  |                         |
|            | Modalité d'ouverture des offres<br>Après la date de remise des offres (ouverture parallèle) | Publication - Date<br>07/03/2022 16:09:55                        |                         |
|            | Date de dernière modification - Date<br>07/03/2022 16:09:55                                 | Limite remise des offres - Date<br>31/03/2023 12:00              |                         |

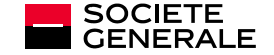

HOW TO - GUIDE FOURNISSEUR | C1 | 15.04.2021 | 8

### L'ESPACE CONTRAT

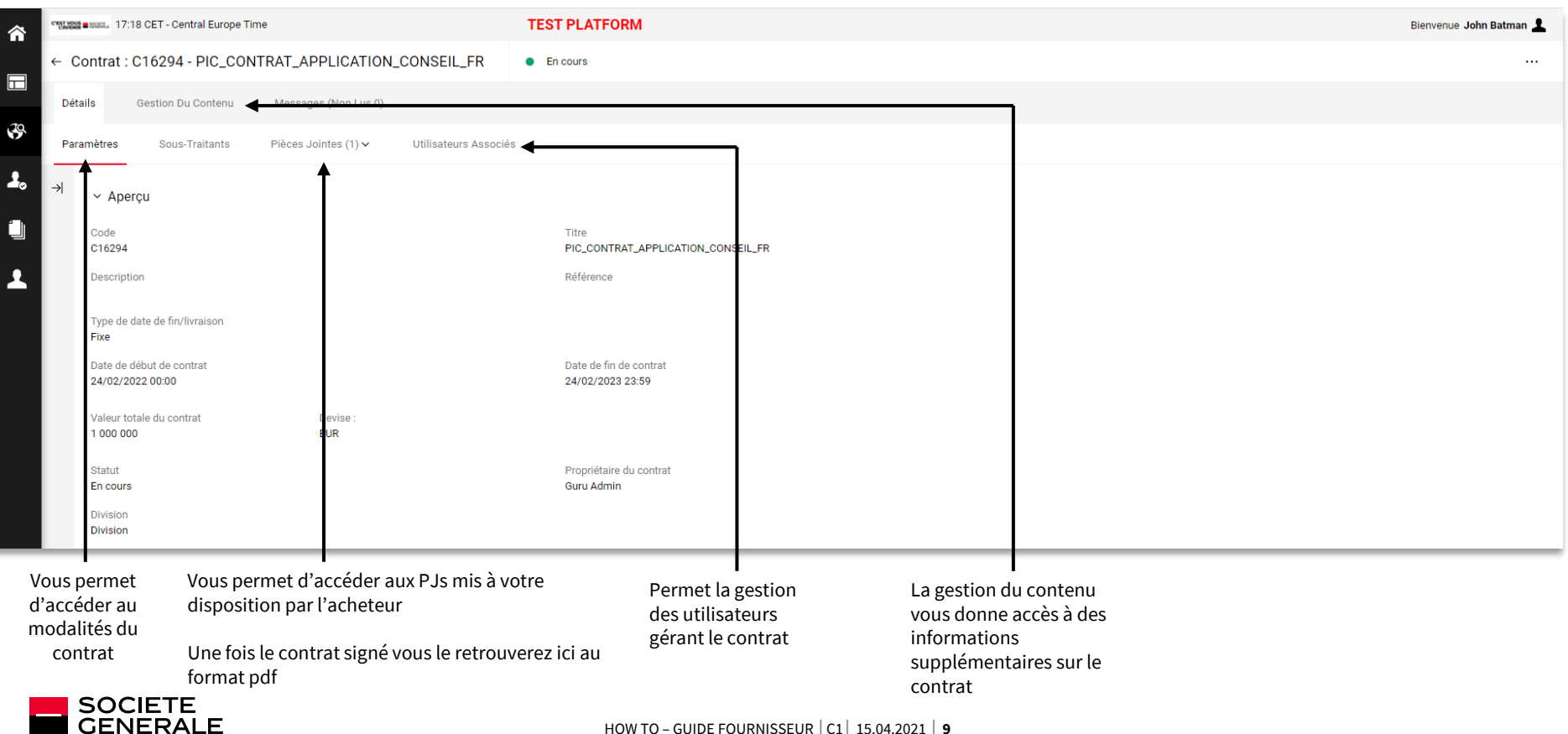

# **NAVIGATION GÉNÉRALE - MENU MON ORGANISATION**

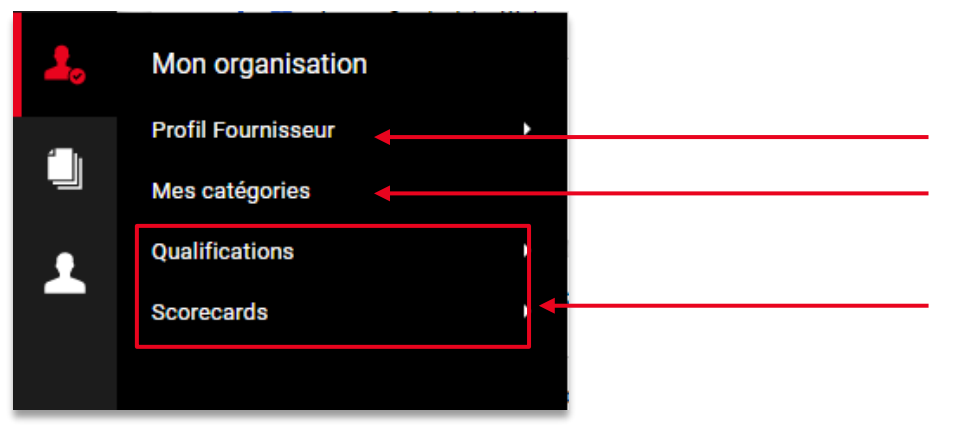

Vous permet d'accéder à vos infos d'entreprise : données d'enregistrements et données de profil. Vous aurez la possibilité de les modifier ou les consulter.

Si nécessaire, ce menu vous permet de modifier les catégories d'achat qui vous sont attribuées

Dans notre contexte les 2 dernières options sont peu ou pas utilisées

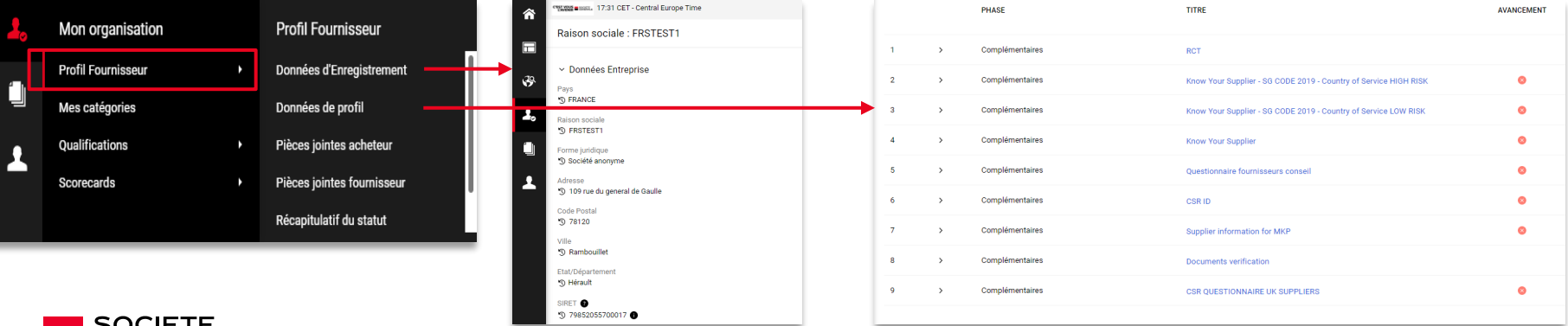

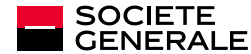

# **NAVIGATION GÉNÉRALE - MENU GESTION DES UTILISATEURS**

| 1         | Gestion des utilisateurs                                                                                      | Gérer les utilisateurs       |                                                                                     |
|-----------|----------------------------------------------------------------------------------------------------|------------------------------|-------------------------------------------------------------------------------------|
|           | Gérer les utilisateurs                                                                                        | Utilisateurs                 | Vous permet d'accéder à la gestion / création de vos utilisateurs                   |
|           |                                                                                                    | Rôles utilisateurs           | Vous permet de créer des rôles (ensemble de droits) à attribuer à vos utilisateurs  |
|           |                                                                                                    | Divisions                    | Vous permet de créer des divisions pour segmenter vos utilisateurs                  |
|           |                                                                                                    | Utilisateurs par défaut      | Vous permet de définir les utilisateurs par défaut en fonction des objets impliqués |
|           |                                                                                                    |                              |                                                                                     |
| Sélection | nez un utilisateur par défaut pour les enchères                                                               |                              |                                                                                     |
| Sélection | nez un utilisateur par défaut pour les enchères<br>Nom                                                        | Prénom                       | e-mail                                                                              |
| Sélection | nez un utilisateur par défaut pour les enchères<br>Nom                                                        | Prénom                       | e-mail                                                                              |
| Sélection | nez un utilisateur par défaut pour les enchères Nom Batman                                                    | Prénom<br><br>John           | e-mail<br><br>corentin.sebe@socgen.com                                              |
| Sélection | nez un utilisateur par défaut pour les enchères<br>Nom<br><br>Batman                                          | Prénom<br><br>John           | e-mail<br><br>corentin.sebe@socgen.com                                              |
| Sélection | nez un utilisateur par défaut pour les enchères Nom Batman nez un utilisateur par défaut pour les RFI/RFQ     | Prénom<br><br>John           | e-mail<br><br>corentin.sebe@socgen.com                                              |
| Sélection | nez un utilisateur par défaut pour les enchères Nom Batman nez un utilisateur par défaut pour les RFI/RFQ Nom | Prénom<br><br>John<br>Prénom | e-mail corentin.sebe@socgen.com e-mail                                              |

### /!\ Attention à bien sauvegarder vos modifications via le bouton vert en haut à droite /!\

corentin.sebe@socgen.com

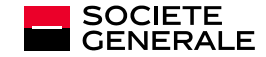

Batman

John

### NAVIGATION GÉNÉRALE - MENU GESTION DES UTILISATEURS – MENU UTILISATEURS

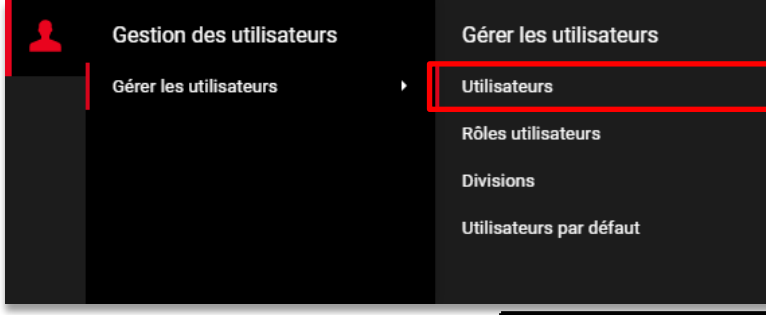

Ce menu vous permet la gestion de vos utilisateurs

La liste détaille l'ensemble des utilisateurs actifs et inactifs de votre organisation.

La colonne User info vous permet de différencier l'administrateur des utilisateurs courants

| Gérer les utilisateurs            |                               |                                            |                                                      |                                        | Im;                | porter/Mettre À Jour Des Rôles Utilisateur | Créer |
|-----------------------------------|-------------------------------|--------------------------------------------|------------------------------------------------------|----------------------------------------|--------------------|--------------------------------------------|-------|
| Utilisateurs Rôles Utilisateurs   | Divisions Utilisateurs Par Dé | aut                                        |                                                      |                                        |                    |                                            |       |
| Affichage du résultat 1 - 1 sur 1 | ficher 20                     | Entrer un Fittre (saisir pour commencer la | •                                                    |                                        |                    |                                            |       |
| USER INFO                         | ом ↑                          | PRÉNOM                                     | DIVISION                                             | E-MAIL                                 | TÉLÉPHONE          | RÔLE                                       |       |
| 1 Super utilisateur               | Batman                        | John                                       | Division                                             | corentin.sebe@socgen.com               |                    |                                            |       |
|                                   | Cliquez ici pour créer u      | n nouvel utilisateur                       |                                                      | Vous permet l'export de v              | os utilisateurs 🗲  | Exporter La Liste                          |       |
|                                   | Cliquez ici pour import       | er un fichier Excel                        | Vous permet l'export des détails d'un utilisateurs 🗲 |                                        |                    | Exporter Les Détails<br>L'Utilisateur      | s De  |
|                                   | utilisateurs Extrait le dou   |                                            |                                                      | cel nécessaire à la mise à jour des rô | les utilisateurs 🗲 | Exporter Des Rôles<br>Utilisateur          |       |

### NAVIGATION GÉNÉRALE - MENU GESTION DES UTILISATEURS -MENU UTILISATEURS - CRÉATION D'UN UTILISATEUR

| 15:50 CET - Central Europe Time                                                   | TEST PLATFORM |
|-----------------------------------------------------------------------------------|---------------|
| Nouvel utilisateur                                                                |               |
|                                                                                   |               |
| <ul> <li>Données Utilisateur</li> </ul>                                           |               |
| * Nom                                                                             |               |
|                                                                                   |               |
| * Prénom                                                                          |               |
|                                                                                   |               |
| Balise utilisateur                                                                |               |
|                                                                                   |               |
| * E-mail                                                                          |               |
|                                                                                   |               |
| * Numéro de téléphone                                                             |               |
|                                                                                   |               |
|                                                                                   |               |
| Numéro de téléphone portable (précédé de '+' et de l'indicatif pays, sans espace) |               |
|                                                                                   |               |

Lorsque vous lancez la création d'un nouvel utilisateurs, vous arrivez sur cette page

Les informations obligatoires pour enregistrer un nouvel utilisateur sont les mêmes que renseignées pendant la phase de création pour le contact principal

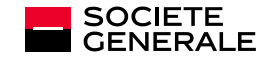

N'oubliez pas de sauvegarder en haut à droite !

Sauvegarder

Annuler

# NAVIGATION GÉNÉRALE - MENU GESTION DES UTILISATEURS -RÔLE UTILISATEUR

| 4                                    | Gestion des utilisateurs<br>Gérer les utilisateurs                                                                        | Gérer les utilisateurs<br>Utilisateurs<br>Rôles utilisateurs<br>Divisions<br>Utilisateurs par défaut | 5             | Ce menu vous permet la gestion des rôles à attribuer à vos utilisateurs.<br>La liste détaille l'ensemble des rôles existants |                                              |                                      |          |                                                    |          |
|--------------------------------------|----------------------------------------------------------------------------------------------------|----------------------------------------------------------------------------------------------------|---------------|----------------------------------------------------------------------------------------------------|----------------------------------------------|--------------------------------------|----------|----------------------------------------------------|----------|
| Gérer le<br>Utilisateur<br>Saisissez | s utilisateurs<br>s Rôles Utilisateurs Divisions Utilisat<br>au moins 3 caractères Entrer un Filtre (su<br>liste est vide | eurs Par Défaut<br>aisir pour commencer la 🔹                                                         |               |                                                                                                    |                                              |                                      | Importer | Mettre À Jour Des Rôles                            | Créer    |
|                                      | Menu de filtres et recherche Permet                                                                                       |                                                                                                    | Permet de cré | er un nouveau rôle                                                                                                    | Permet l'import<br>création / modif          | des fichier de<br>ications des rôles |          |                                                    | Ţ        |
| S                                    | OCIETE<br>ENERALE                                                                                                    |                                                                                                    |               | Permet la création / mi                                                                                                    | Exporter la liste<br>se à jour des rôles via | sous format Excel                    | ←<br>←   | Exporter La Liste<br>Exporter Le Rôle Pour<br>Jour | r Mise À |

### NAVIGATION GÉNÉRALE - MENU GESTION DES UTILISATEURS -RÔLE UTILISATEUR - CRÉATION D'UN ROLE

| Droits                |                | Définir Les Droits Minimums | Définir Les Droits Complets |
|-----------------------|----------------|-----------------------------|-----------------------------|
| ✓ Paramètres Généraux |                |                             |                             |
| * Rôle                | * Rôle partagé |                             |                             |
|                       | Non            |                             | •                           |
|                       |                |                             |                             |

Lorsque vous cliquez sur créer un nouveau rôle, vous arrivez sur la page de création.

#### Commencez par renseigner le nom du rôle et s'il est partagé. Nous recommandons de partager tous vos rôles

| <ul> <li>RFI/RFQ (RFx)</li> </ul>  | Définir Les Droits Minimums | Définir Les Droits Complets |
|------------------------------------|-----------------------------|-----------------------------|
| * Visibilité sur les listes de RFx |                             |                             |
| Non                                |                             | •                           |
| * Accès au détail des RFx          |                             |                             |
| Non                                |                             | •                           |
| * Créer une nouvelle réponse       |                             |                             |
| Non                                |                             | •                           |

Vous devez ensuite renseigner tous les différents droits associés à ce rôle.

Annuler Sauvegarder

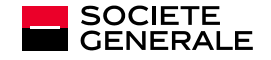

### **NAVIGATION GÉNÉRALE - MENU GESTION DES UTILISATEURS –** DIVISIONS

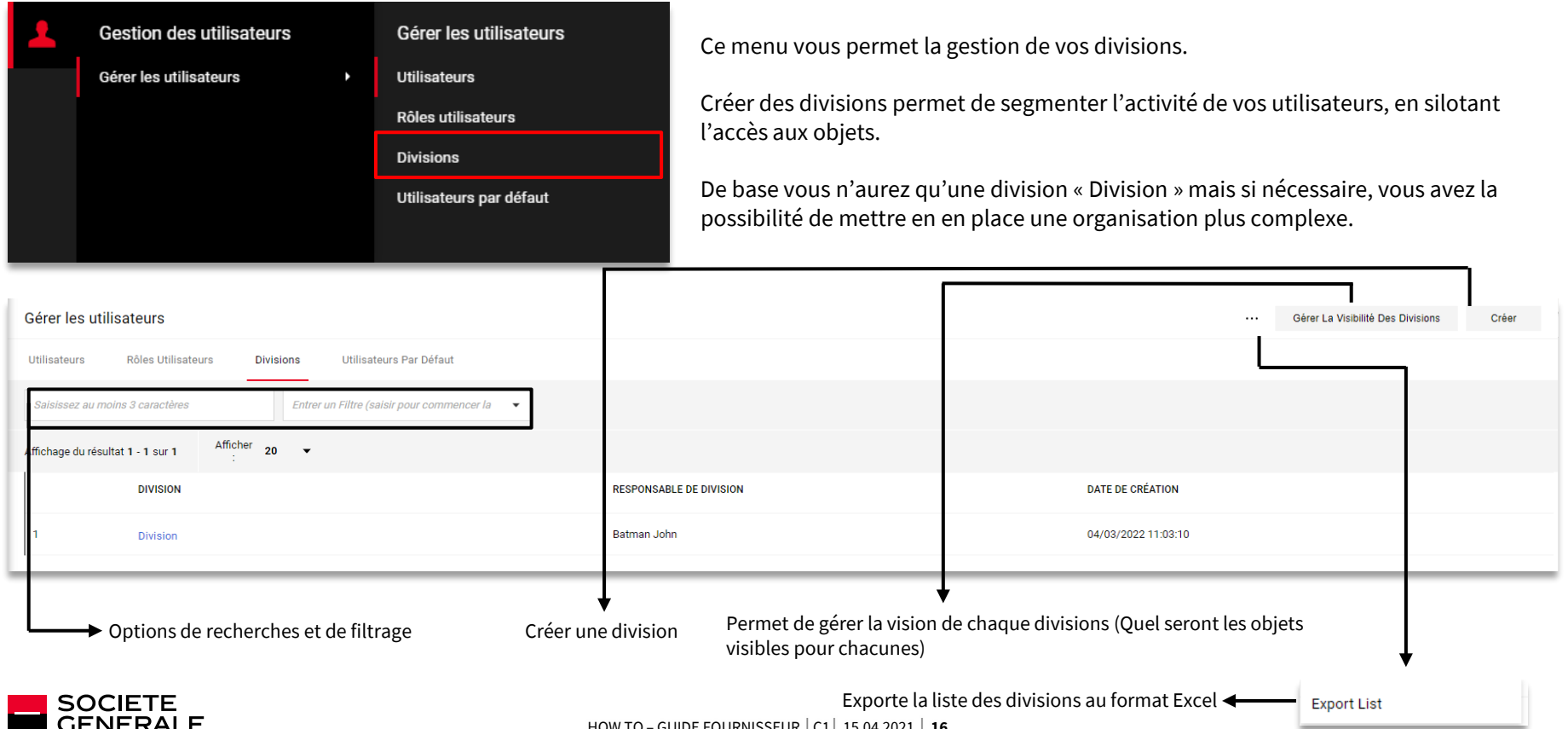

HOW TO - GUIDE FOURNISSEUR | C1 | 15.04.2021 | 16

# 2#

# RÉPONSE AUX APPELS D'OFFRES

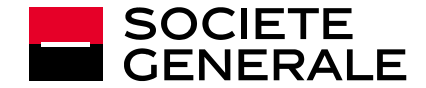

# **RÉCEPTION DES DEMANDES / ACCÈS AUX RFPS EN COURS**

| Invitation à RFQ - Demande de cotation Code RFP10138 sur Sourcing Hub Société Générale                                                                                                    |                                                                                                    |                      |               |           |  |  |  |  |  |  |
|----------------------------------------------------------------------------------------------------|----------------------------------------------------------------------------------------------------|----------------------|---------------|-----------|--|--|--|--|--|--|
| Nno-reply-sourcinghub-SG-prep@bravosolution.com                                                                                                    | ← Répondre                                                                                                    | ≪  Répondre à tous   | → Transférer  |           |  |  |  |  |  |  |
| A       SEBE Corentin KesgAchDer         (1) Nous avons supprimé les sauts de ligne en surnombre dans ce message.                                                                                                    |                                                                                                    |                      | lun. 07/03/20 | 122 10:11 |  |  |  |  |  |  |
| [EMETTEUR EXTERNE] / [EXTERNAL SENDER]<br>Soyez vigilant avant d'ouvrir les pièces jointes ou de cliquer sur les liens. En cas de doute, signalez le message via le bouton "Message suspect" ou consultez go/secu.<br>Be cautious before opening attachments or clicking on any links. If in doubt, use "Suspicious email" button or visit go/secu. |                                                                                                    |                      |               |           |  |  |  |  |  |  |
| Cher fournisseur,                                                                                                    |                                                                                                    |                      |               |           |  |  |  |  |  |  |
| Société Générale vous invite à participer à la RFQ - Demande de cotation suivante sur Sourcing Hub Société Générale :                                                                                                    | Société Générale vous invite à participer à la RFQ - Demande de cotation suivante sur Sourcing Hub Société Générale : |                      |               |           |  |  |  |  |  |  |
| Type : RFQ - Demande de cotation<br>Code : RFP10138<br>Titre : France Sourcing - Test UBO 2021 - QUESTION Propriétaire : Guru Admin                                                                                                    |                                                                                                    |                      |               |           |  |  |  |  |  |  |
| Code du dossier : P4937<br>Titre du dossier : NewUI_Test+Webinar                                                                                                    |                                                                                                    |                      |               |           |  |  |  |  |  |  |
| IMPORTANT :<br>Pour participer à la RFQ - Demande de cotation, vous devez créer et envoyer une réponse à l'acheteur. Les instructions sont fournies ci-dessous. Le délai d'envoi de votre réponse pour la RFQ -<br>Demande de cotation est le :                                                                                                    |                                                                                                    |                      |               |           |  |  |  |  |  |  |
| Date : 31 mars, 2023<br>Heure : 12:00 (CET - Central Europe Time DST)                                                                                                    |                                                                                                    |                      |               |           |  |  |  |  |  |  |
| Il est important de respecter le délai indiqué ci-dessus car les envois en retard ne seront pas forcément acceptés et vous risquez d'être es                                                                                                    | clu de cette RFQ - D                                                                                                  | Demande de cotation. |               |           |  |  |  |  |  |  |
| Pour visualiser les détails de la RFQ - Demande de cotation , veuillez cliquer sur le lien suivant et saisir votre identifiant et votre mot de pa<br><u>https://sg-prep.bravosolution.com/esop/guest/login.do?qvu=31698661017F64EE06FA</u>                                                                                                    | asse :<br>s emmènera à                                                                                                | la page d'accu       | eil Sourcing  | Hub       |  |  |  |  |  |  |

### Lorsqu'un acheteur vous invite sur un RFP, le contact identifié chez vous recevra une notification par email.

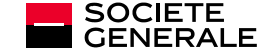

# **RÉCEPTION DES DEMANDES / ACCÈS AUX RFPS EN COURS**

### Une fois reconnecté sur votre compte vous allez pouvoir avoir accès au RFP auquel vous êtes invité

| â                 | Annual ansata 16:50 CET - Central Europe Time                                                                                                    | TEST PLATFORM                                                                                                    | Bienvenue John Batman 🛓                                                                                                    |                                                                                                    |
|-------------------|----------------------------------------------------------------------------------------------------|----------------------------------------------------------------------------------------------------|----------------------------------------------------------------------------------------------------|----------------------------------------------------------------------------------------------------|
|                   | Tableau de Bord Principal                                                                                                    |                                                                                                    | o <b>o</b>                                                                                                    |                                                                                                    |
| •<br>•<br>•       | CONTRATS EN NÉGOCIATION  Aucun Contrat à afficher                                                                                                    | MES RFI AVEC RÉPONSES EN ATTENTE  Aucune RFI à afficher                                                                                                    | ENCHÊRES EN COURS ET EN ATTENTE                                                                                                    |                                                                                                    |
| •                 | MES QUESTIONNARES EN COURS  Pas de Scorecards à afficher  NOUVEAUX MESSAGES (30 DERNIERS JOURS)  Aucun Message Non Lu                                                                           | MES REQ AVEC RÉPONSES EN ATTENTE<br>TITRE ORANISATION HEURE DE FIN DATE DE STATUT DE<br>CLÔTURE LA RÉPONSE<br>Finne Société Générale 12 Mois 21/02/2023 Aucone<br>regionering<br>Ter UBO<br>2010 -<br>2010 -<br>2010 -<br>2010 -<br>2010 - | LIENS DIRECTS<br>LIENS STANDARDS<br>Liste d'enchère<br>Mes contrats<br>Dostins<br>Mes RFI<br>Liste des répetiones<br>Proof Foundissur<br>Mes catégories | <ul> <li>Si vous n'avez pas modifié<br/>vos widgets d'accueil vous<br/>serez en mesure de voir ici<br/>les RFPs en attente de<br/>réponse.</li> <li>Cliquez pour y accéder<br/>directement</li> </ul> |
| *<br>=<br>*<br>1. | **95538-wss., 16:50 CET - Central Europe Time       Tablesu de Bord Principal       Sourcing     RFQ       Dossiers     Liste des RFQ       RFR     -       Enchères     -       Contrats     - | ,                                                                                                    | <ul> <li>Si vous n'avez pas le lien sur la pa<br/>attente / clôturé / en évaluation) o</li> </ul>                                                       | ge d'accueil, vous pouvez accéder à tous vos RFPs (en<br>lepuis le menu Sourcing/RFQ/Liste des RFQ.                                                                                                   |

# **RÉCEPTION DES DEMANDES / ACCÈS AUX RFPS EN COURS**

← Accepter le contrat

CONDITIONS GENERALES D'UTILISATION DU PORTAIL FOURNISSEUR SOURCING HUB

#### Article 1 - Objet

SOURCING HUB est un outil accessible via internet destiné à l'établissement et la gestion des appels d'offres émis par la Société Générale Personne Morale (ci après « SGPM »), entité du Groupe SOCIÉTÉ GÉNÉRALE, Société Anonyme au capital de 998 395 202,50 Euros, ayant son siège social 29, Boulevard Haussmann 75009 PARIS, inscrite sous le numéro unique d'identification n° 552 120 222.

SOURCING HUB est composé de deux plateformes interconnectées, le Portail Achats utilisé par SGPM et le Portail Fournisseurs SOURCING HUB sis à l'adresse https://sourcing-hub.societegenerale.com (ci-après le « Site ») permettant aux Fournisseurs à SGPM, ainsi que d'effectuer des propositions commerciales et techniques à SGPM. Le Site gère la communication entre les parties (envoi des messages et des notifications diverses) dans le cadre d'un appel d'offres. Les présentes Conditions générales d'utilisation (ci-après le « Conditions générales ») ont pour objet de définir les conditions d'utilisation du Site par le Fournisseur. Le Représentant du Fournisseur est dûment habilité à accepter au nom et pour le compte du Fournisseur les présentes Conditions générales. Les informations et documents mis en ligne par SGPM, l'étude des réponses et propositions émises par un Fournisseur et/ou la présélection d'une proposition, ne valent pas engagement de SGPM de retenir une quelconque proposition ni de contracter. Seul l'établissement d'un contrat dûment signé par les deux parles ou d'une lettre de commande dûment signée par un représentant the SGPM.

#### Article 2 – Confidentialité

2.1-Obligation de confidentialité : Le Fournisseur s'oblige, en ce qui concerne les informations dont il aurait connaissance dans le cadre de l'utilisation du Site à : - les garder strictement confidentielles et s'abstenir de les communiquer à quiconque, sauf aux fins strictement nécessaires à l'établissement de réponses aux appels d'offres; - s'abstenir de les exploiter, directement ou indirectement, ou permettre leur exploitation par un tiers, à toute autre fin que l'établissement de réponses aux appels d'offres;

LE CANDIDAT DECLARE AVOIR LU AVEC ATTENTION ET ACCEPTER LES DISPOSITIONS CI-DESSUS

#### 

O NON

Valider

Format PDF

Lorsque vous accédez pour la première fois à un RFP, vous devez lire, accepter et signer l'accord de non-divulgation (NDA).

#### /!\ Si vous refusez les conditions, vous ne pourrez pas accéder au RFP /!\

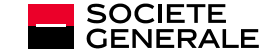

### Une fois le NDA accepté, vous arrivez sur la page Ma réponse du RFP

| ☆ 🔺                            | Attention :                         |                             |                                                                   |                      | vous avez encore des pièces jointes achete | eurs à visualiser (1), cliquez      | <u>ici pour y accéder</u> X |
|--------------------------------|-------------------------------------|-----------------------------|-------------------------------------------------------------------|----------------------|--------------------------------------------|-------------------------------------|-----------------------------|
| CTEST YOUS                     | amma 16:09 CET - Central E          | Europe Time                 | TEST PLATFORM                                                     |                      |                                            | Bienven                             | ue John Batman 💄            |
| ⊞ ← R                          | FQ : RFP10138 - Fra                 | nce Sourcing - Test UBO     | 2021 - QUESTION • En Cours                                        |                      | ··· Refus                                  | er De Répondre Inte                 | ntion De Réponse            |
| <b>Dét</b> a                   | ails De La RFQ Mess                 | sages (Non Lus 0)           |                                                                   |                      |                                            | 1                                   | 1                           |
| Mod                            | dalités Pièces Joint                | es De L'acheteur (1) Ma Ré  | éponse Utilisateurs Associés                                      |                      |                                            |                                     |                             |
| _ →<br>•                       | Répondre en tant o<br>Devise : EUR  | u'organisation unique ou gr | pupe d'offres : Ma société uniquement (Aucun groupement)          |                      |                                            |                                     |                             |
|                                |                                     |                             |                                                                   |                      |                                            |                                     | _                           |
|                                | Permet d'accéder aux P Is           |                             | Permet de gérer les<br>personnes travaillant sur<br>votre réponse | Permet d'accéder aux | Permet<br>répondre                         | : de refuser de<br>– Attention cela |                             |
|                                | mises à disp<br>votre ac            | position par<br>cheteur     |                                                                   | options de messagene | n'est p                                    | oas réversible                      |                             |
| met de c<br>modalité<br>Cf sli | consulter les<br>és du RFP<br>de 14 | Permet de cr<br>modifier vo | l<br>éer / publier /<br>otre réponse                              |                      |                                            | Permet<br>à crée                    | de commei<br>r une répor    |

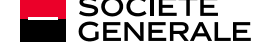

# **RÉPONDRE AU RFP - MESSAGERIE**

En cours de RFP, pour des raisons de conformité, l'ensemble des échanges que vous avez avec votre référent Société Générale doivent passer par l'onglet de messagerie

| â                      | Attention :                    |                    |                    |                  |           |               |  | vous avez encore des pièces joint | <u>es acheteurs à visualiser (</u> | 1) <u>, cliquez ici pour y accéder</u> × |
|------------------------|--------------------------------|--------------------|--------------------|------------------|-----------|---------------|--|-----------------------------------|------------------------------------|------------------------------------------|
|                        | CTERT MONTE - 202022. 16:32 CE | T - Central Europe | Time               |                  |           | TEST PLATFORM |  |                                   |                                    | Bienvenue John Batman 💄                  |
|                        | ← RFQ : RFP10                  | 138 - France       | Sourcing - 1       | Fest UBO 2021    | QUESTION  | En Cours      |  |                                   | Refuser De Répondre                | Intention De Réponse                     |
| 39                     | Détails De La RFQ              | <u>Messages</u>    | <u>(Non Lus 0)</u> |                  |           |               |  |                                   |                                    |                                          |
| 2.                     | Créer Un Message               | Messages           | Reçus              | Messages Envoyés | Brouillon | S             |  |                                   |                                    |                                          |
|                        |                                |                    |                    |                  | T         |               |  |                                   |                                    |                                          |
|                        |                                |                    |                    |                  |           |               |  |                                   |                                    |                                          |
|                        |                                |                    |                    |                  |           |               |  |                                   |                                    |                                          |
|                        |                                |                    |                    |                  |           |               |  |                                   |                                    |                                          |
|                        | l<br>Permet de                 |                    | ŀ                  | listorique d     | e         |               |  |                                   |                                    |                                          |
|                        | créer un vos messages          |                    |                    |                  |           |               |  |                                   |                                    |                                          |
|                        | message                        |                    |                    | envoyes          |           |               |  |                                   |                                    |                                          |
| Consulter vos Brouille |                                |                    | ons                |                  |           |               |  |                                   |                                    |                                          |
|                        | messages reçus                 |                    |                    |                  |           |               |  |                                   |                                    |                                          |

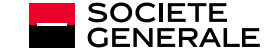

#### Pour commencer à répondre cliquez sur « intention de réponse »

| â  | Attention : <u>vous avez encore des pièces jointes acheteurs à visualiser (1), cliquez ici pour</u> |                                  |  |                     |                         |  |  |  |
|----|----------------------------------------------------------------------------------------------------|----------------------------------|--|---------------------|-------------------------|--|--|--|
|    | STATUS BINNEL 16:09 CET - Central Europe Time                                                       | TEST PLATFORM                    |  |                     | Bienvenue John Batman 💄 |  |  |  |
|    | ← RFQ : RFP10138 - France Sourcing - Test UBO 2021 - QUESTION                                       | En Cours                         |  | Refuser De Répondre | Intention De Réponse    |  |  |  |
| 39 | Détails De La RFQ Messages (Non Lus 0)                                                              |                                  |  |                     |                         |  |  |  |
| 2. | Modalités Pièces Jointes De L'acheteur (1) Ma Réponse Utilisateurs Associés                         |                                  |  |                     |                         |  |  |  |
|    | → Répondre en tant qu'organisation unique ou groupe d'offres : Ma socié                             | té uniquement (Aucun groupement) |  |                     | *                       |  |  |  |
| 1  | Devise : EUR                                                                                        |                                  |  |                     |                         |  |  |  |

#### Vous avez commencé à créer votre réponse.

Cliquez ensuite sur le bouton "Réponse" afin d'accéder au questionnaire et compléter votre réponse.

Un bandeau bleu en haut de l'écran vous confirme que vous pouvez commencer à construire votre réponse

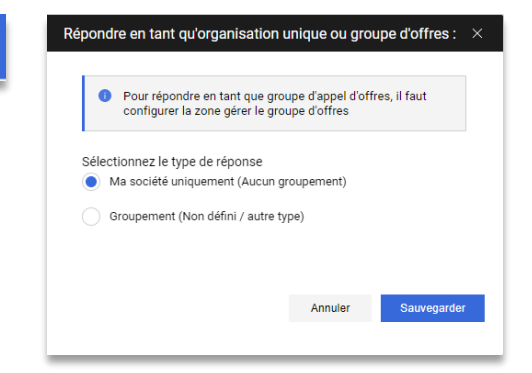

Si l'option a été laissée ouverte par l'acheteur, vous aurez la possibilité de répondre en consortium avec une autre entreprise

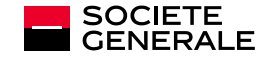

HOW TO - GUIDE FOURNISSEUR | C1 | 15.04.2021 | 23

### La page « Ma réponse » évolue un peu

| and the second and the second and th | TEST PLATFORM                                                                         |                                                 | Bir                                                                                             | envenue John Batma                   | an 👤                |
|----------------------------------------------------------------------------------------------------|---------------------------------------------------------------------------------------|-------------------------------------------------|-------------------------------------------------------------------------------------------------|--------------------------------------|---------------------|
| ← RFQ : RFP10138 - France Sourcing - Test UBO 2021 - QUESTION                                                                                                    | En Cours                                                                              | ··· Question                                    | aire En Ligne Dans Excel                                                                        | Publier Répon                        | se                  |
| Détails De La RFQ Messages (Non Lus 0)                                                                                                    |                                                                                       |                                                 | 1                                                                                               | Ť                                    |                     |
| Modalités Pièces Jointes De L'acheteur (1) Ma Réponse Utilisateurs As                                                                                                    | sociés                                                                                |                                                 |                                                                                                 |                                      |                     |
| → Votre réponse n'est pas encore publiée. Pour le rendre visible à l'acheteur, vous de                                                                                                    | vez cliquer sur « Envoyer réponse »                                                   |                                                 |                                                                                                 |                                      | ^                   |
| <ul> <li>Aperçu De Ma Réponse</li> </ul>                                                                                                    |                                                                                       |                                                 |                                                                                                 |                                      | Т                   |
| ENVELOPPE                                                                                                    | PARAMÈTRES D'INFORMATION                                                              |                                                 |                                                                                                 |                                      | t.                  |
| 1. Réponse de qualification                                                                                                    | Réponses obligatoires manquantes<br>(10)                                              |                                                 |                                                                                                 |                                      |                     |
| 2. Réponse technique                                                                                                    | Réponses obligatoires manquantes (1)                                                  |                                                 |                                                                                                 |                                      |                     |
| 3. Réponse commerciale                                                                                                    | Champs obligatoires non renseignés <b>Prix total (hors sections non incluses)</b> (1) |                                                 |                                                                                                 | 0                                    |                     |
| Vous permet de suivre la complétude de votre<br>réponse<br>SOCIETE<br>GENERALE                                                                                                    | HOW TO – GUIDE FOURNISSEUR   C1   15.04.2021   <b>24</b>                              | Si néc<br>pouvez<br>quest<br>form<br>comj<br>ré | essaire, vous<br>télécharger le<br>ionnaire sous<br>nat Excel, le<br>oléter puis le<br>importer | Publier vo<br>réponse u<br>fois comp | otre<br>une<br>lète |

### Vous aurez ensuite jusqu'à trois enveloppes distinctes à compléter : Qualificative – Technique - Commerciale

| × 1.         | RÉPOI                                                | NSE DE QUALIFICATION (NOMBRE DE QUESTIONS : 13 )                                                                                                    |                                         |                                                                                                    |                       | 1       |   |
|--------------|------------------------------------------------------|----------------------------------------------------------------------------------------------------|-----------------------------------------|----------------------------------------------------------------------------------------------------|-----------------------|---------|---|
|              |                                                      | ✓ 1.1 UN GLOBAL COMPACT QUESTION - SECTION AVEC QUE                                                                                                    | STIONS VM                               |                                                                                                    |                       |         | l |
|              |                                                      | PARAMÈTRE                                                                                                    |                                         | DESCRIPTION COURTE                                                                                                    |                       | RÉPONSE |   |
| 1            | 1.1.1                                                | Votre entreprise est-elle signataire du Pacte Mondial des Nations L                                                                                                    | Jnis?                                   | *.                                                                                                    |                       |         |   |
|              | 1.1.2                                                | Merci de prendre connaissance de notre Charte Achats Responsables qui détaille nos engagements réciproques<br>nécessaires pour qu'une vigliance partagée puisse être mise en œuvre sur les potentiels impacts environnementaux et<br>sociaux négatifs de nos activité |                                         | * A ce stade, ce message vous est donné à titre informatif mais, merci de bien noter que pour les contrats de droits français, cette Charte sera<br>annexée (mentionnée ?) au Contrat. |                       |         |   |
| ~ <u>2</u> . | RÉPO                                                 | NSE TECHNIQUE (NOMBRE DE QUESTIONS : 1 )                                                                                                    |                                         |                                                                                                    |                       | *       | j |
|              | ✓ 2.1 QUESTIONNAIRE TECHNIQUE - SECTION DE QUESTIONS |                                                                                                    |                                         |                                                                                                    |                       |         |   |
|              |                                                      | PARAMÈTRE                                                                                                    | DESCRIPTION COURTE                      |                                                                                                    | RÉPONSE               |         |   |
|              | 2.1.1                                                | Proposition technique                                                                                                    | * Joindre ici votre réponse technique   |                                                                                                    | (aucun fichier joint) |         |   |
| × <u>3.</u>  | <u>RÉPO</u>                                          | NSE COMMERCIALE (LIGNE ARTICLE : 0, QUESTIONS : 1)                                                                                                    |                                         |                                                                                                    |                       |         | ] |
|              |                                                      | <sup> </sup>                                                                                                    | INS                                     |                                                                                                    |                       |         |   |
|              |                                                      | PARAMÈTRE                                                                                                    | DESCRIPTION COURTE                      |                                                                                                    | RÉPONSE               |         |   |
| -            | 3.1.1                                                | Offre commerciale                                                                                                    | * Joindre ici votre réponse commerciale |                                                                                                    | (aucun fichier joint) |         | _ |
| C            | 5                                                    |                                                                                                    |                                         |                                                                                                    |                       |         |   |

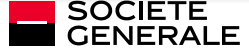

### En cliquant sur le crayon au niveau d'une enveloppe vous pouvez l'éditer :

| 1. RÉPONSE DE QUALIFICATION (NOMBRE DE QUESTIONS : 13 )                                                                                                    |                                                                                                    |                                                             |
|----------------------------------------------------------------------------------------------------|----------------------------------------------------------------------------------------------------|-------------------------------------------------------------|
| 1.1 UN GLOBAL COMPACT QUESTION - SECTION AVEC QUESTIONS VM                                                                                                    |                                                                                                    |                                                             |
| PARAMÈTRE                                                                                                    | DESCRIPTION COURTE                                                                                                    | RÉPONSE                                                     |
| 1.1.1 Votre entreprise est-elle signataire du Pacte Mondial des Nations Unis?                                                                                                    | *.                                                                                                    | -                                                           |
| 1.1.2 Merci de prendre connaissance de notre Charte Achats Responsables qui détaille nos engagements réciproques nécessaires pour qu'une vigilance partagée puisse être mis œuvre sur les potentiels impacts environnementaux et sociaux négatifs de nos activit | s * A ce stade, ce message vous est donné à titre informatif mais, merci de bien noter que pour les contrats de dr<br>se en français, cette Charte sera annexée (mentionnée ?) au Contrat.<br>té | voits ↓                                                     |
|                                                                                                    |                                                                                                    | Ť                                                           |
|                                                                                                    | Ajouter/Nsualiser                                                                                                    | Les Pièces Jointes                                          |
| 1.8 SECTION PIÈCES JOINTES COMPLÉMENTAIRES                                                                                                    |                                                                                                    | Il existe plusieurs types de questions                      |
| Aucune Pièces-Jointe                                                                                                    |                                                                                                    | doivent obligatoirement être                                |
| •                                                                                                    |                                                                                                    | complétées pour envoyer votre                               |
| Ī                                                                                                    |                                                                                                    | reponse a l'acheteur                                        |
| Chaque enveloppe dispose d'un espace PJ                                                                                                    | N'oubliez pas de sauvegarder en h                                                                                                    | Annuler Sauvegarder El Poursuivre Sauvegarder El Poursuivre |
| complémentaire permettant de joindre autant<br>de documents que nécessaire                                                                                                    | Vous pouvez également cliquer sur « Valider votre réponse<br>assurer de la complétude de                                                                                                    | » afin de vous<br>e l'enveloppe Valder La Réponse           |
|                                                                                                    |                                                                                                    |                                                             |

### Une fois toutes les enveloppes complétées, vous pouvez publiez votre réponse afin de la partager avec l'acheteur :

| CTEANED BOOKS. 16:50 CET - Central Europe Time                                                                                             |                         | :50 CET - Central Europe Time                                                                              | TEST PLATFORM                             |                |                                            | Bienve                           | enue <b>John B</b> a | atman 上 |
|----------------------------------------------------------------------------------------------------|-------------------------|----------------------------------------------------------------------------------------------------|-------------------------------------------|----------------|--------------------------------------------|----------------------------------|----------------------|---------|
| ←R                                                                                                    | RFQ : RF                | P10138 - France Sourcing - Test UBO 2021 - QUESTION                                                        | En Cours                                  | Cl             | iquez ici pour publier votre réponse 🛛 🛄 🔐 | restionnaire En Ligne Dans Excel | Publier Ré           | éponse  |
| Dét                                                                                                    | ails De La              | RFQ Messages (Non Lus 0)                                                                                   |                                           |                |                                            |                                  |                      |         |
| Modalités Pièces Jointes De L'acheteur (1) Ma Réponse Utilisateurs Associés                                                                |                         |                                                                                                    |                                           |                |                                            |                                  |                      |         |
| →                                                                                                    | <ul> <li>Ape</li> </ul> | Votre réponse n'est pas encore publiée. Pour le rendre visible à l'acheteur, vous de<br>erçu De Ma Réponse | evez cliquer sur « Envoyer réponse »      |                |                                            |                                  |                      |         |
| ſ                                                                                                    | E                       | ENVELOPPE                                                                                                  | PARAMÈTRES D'INFORMATION                  |                | 1                                          |                                  |                      | - 11    |
|                                                                                                    | 1. F                    | Réponse de qualification                                                                                   | Réponses obligatoires manquantes<br>(10)  |                |                                            |                                  |                      |         |
|                                                                                                    | 2.                      | Réponse technique                                                                                          | Réponses obligatoires manquantes (1)      |                |                                            |                                  |                      |         |
| ļ                                                                                                    | 3. F                    | Réponse commerciale                                                                                        | Champs obligatoires non renseignés<br>(1) | Prix total (ho | r sections non incluses)                   |                                  |                      | o       |
| Regardez ici pour<br>vous assurer de la<br>complétude de<br>votre réponse<br>xouré poise<br>xouré de la limite de temps imparti par le RFP |                         |                                                                                                    |                                           |                |                                            | npris les<br>ettre               |                      |         |

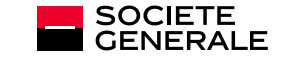

HOW TO - GUIDE FOURNISSEUR | C1 | 15.04.2021 | 27

Confirmez la publication en cliquant sur OK

# 3#

# **SUPPORT**

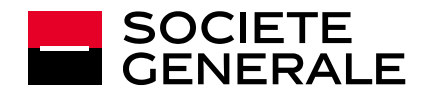

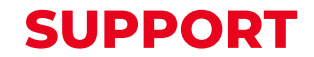

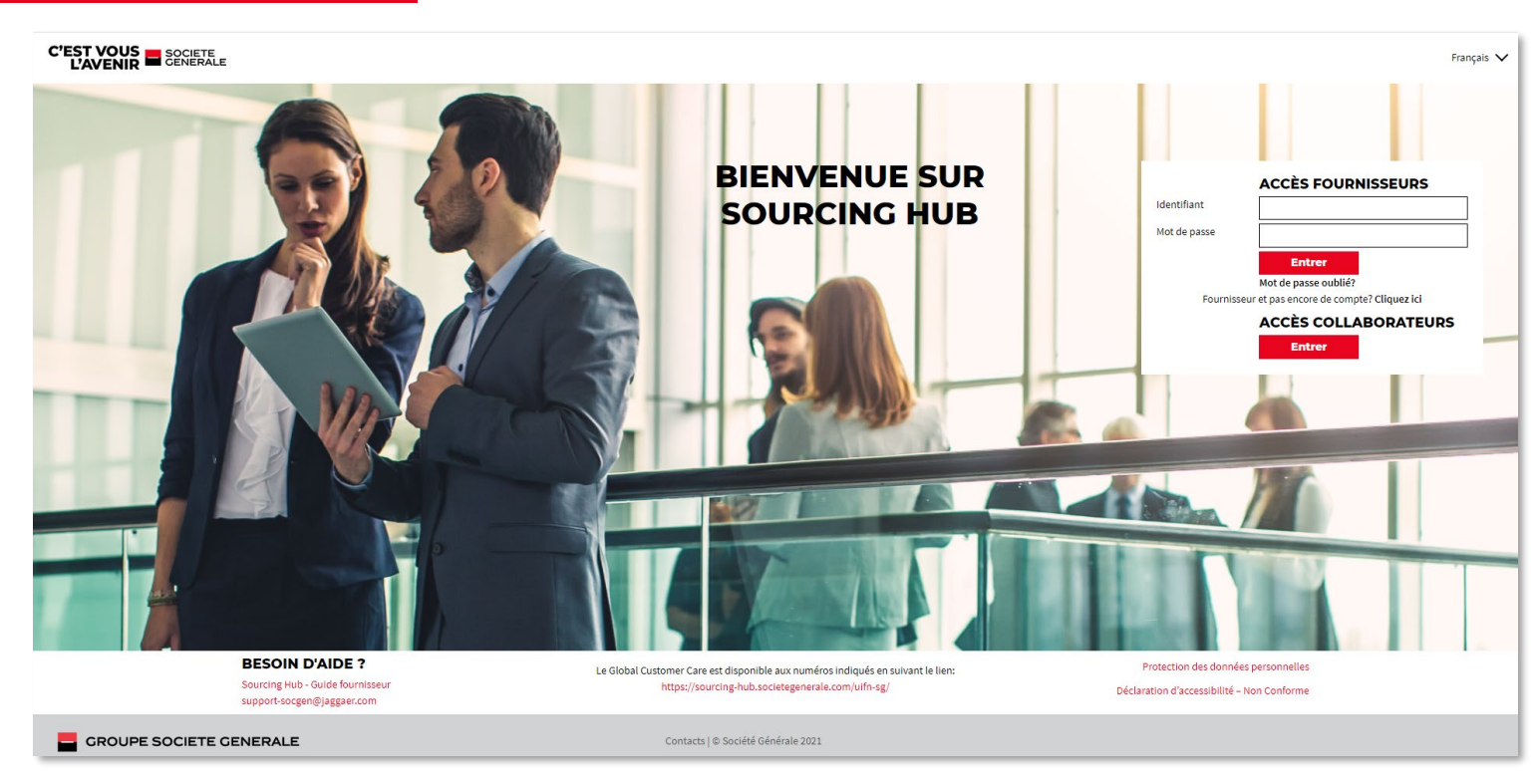

Si vous rencontrez un bug ou un soucis dans l'usage de la plate-forme nous vous invitons à contacter l'adresse du support Jaggaer :

#### Support-socgen@jaggaer.com

Pour toutes informations relatives aux consultations en cours n'hésitez pas à utiliser la messagerie interne à l'outil pour échanger avec votre acheteur

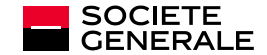